## DLI 课程测试说明

为了确保您的电脑和网络可以访问 DLI 学习平台,我们强烈建议您通过打开一个真实的课程来确保一切 就绪。本测试所打开的是 <u>DLI 在线自主培训</u>的免费课程,不会收取任何费用,请放心使用。

## 【测试准备】

- 1. 使用您上课时会用的电脑, 在当天上课会用的网络上来测试
- 2. 使用电脑上的新版 Chrome 或 Firefox 浏览器,关闭电脑管家类软件来测试

## 【开始测试】

- 3. 打开 <u>http://websocketstest.courses.nvidia.com</u>,确认 Websockets Test 测试结果均为 "Success"
  - a) 如果有问题,请尝试更换/更新浏览器
  - b) 如果仍然不行,请联系贵司 IT 部门打开 80 端口,再测试
- 4. 打开一个免费课程测试
  - a) 选择 DLI 官网 <u>https://www.nvidia.cn/training/online/</u> 中的任意一门"免费"课程,例如:
  - b) 选择<u>《使用卫星图像监测自然灾害风险》</u>,在页面右上角登录(或注册) NVIDIA DLI 学习 平台帐号
  - c) 进入课程后,点击 "Start Course" 进入课件页面,如下图

| ourse Progress                                                      |                                               |
|---------------------------------------------------------------------|-----------------------------------------------|
| 使用卫星图像监测自然灾害风险(免费课程)                                                | Search the course Search Start Course         |
| 请点击本页面下方 "从这里开始" 来学习!                                               | Course Tools  Course Tools  Bookmarks Updates |
| 皇自今床往外的,頃然西瓜处。元成今床往并通过具平的时间测试题,总将获<br>测证书。                          |                                               |
| 学习 NVIDIA 深度学习培训中心 [DLI] 更多课程,请功问中又官网 www.nvidia.c                  | :n/dl.。                                       |
|                                                                     | Expand All                                    |
| ◆ 使用卫星图像监测目然灭害风险                                                    |                                               |
| 世中上半陸開始協調局部が大南内場合(外以連げ中部)<br>「「「子信潤」市の活動(10 Questions)<br>Questions |                                               |
| ☞ 评估测试 编写代版 (1 Question)<br>Coding Assessment                       |                                               |
| 殿寻,画冬讲解和宝哈练习                                                        |                                               |

d) 打开一个新的页面,点击 "Start" 加载云端实验环境,如下图。非讲师授课期间,这个过程 因课程和网络状况而异,大约用时 3-10 分钟,请耐心等待

|                    |     |                 | 9 | Next > |
|--------------------|-----|-----------------|---|--------|
| 开交互式实验课件和          | 们环境 |                 |   |        |
| lookmark this page |     |                 |   |        |
|                    |     |                 |   |        |
|                    |     |                 |   |        |
|                    |     |                 |   |        |
|                    |     |                 |   |        |
|                    |     |                 |   |        |
|                    |     |                 |   |        |
| 0:00 / 19:09       |     | <b>-</b> ● C2 E |   |        |
|                    |     |                 |   |        |
|                    |     |                 |   |        |

e) 当显示为" kaunch Task "时,点该按钮,将在一个新的网页中打开 JupyterLab 实验环境,如下图

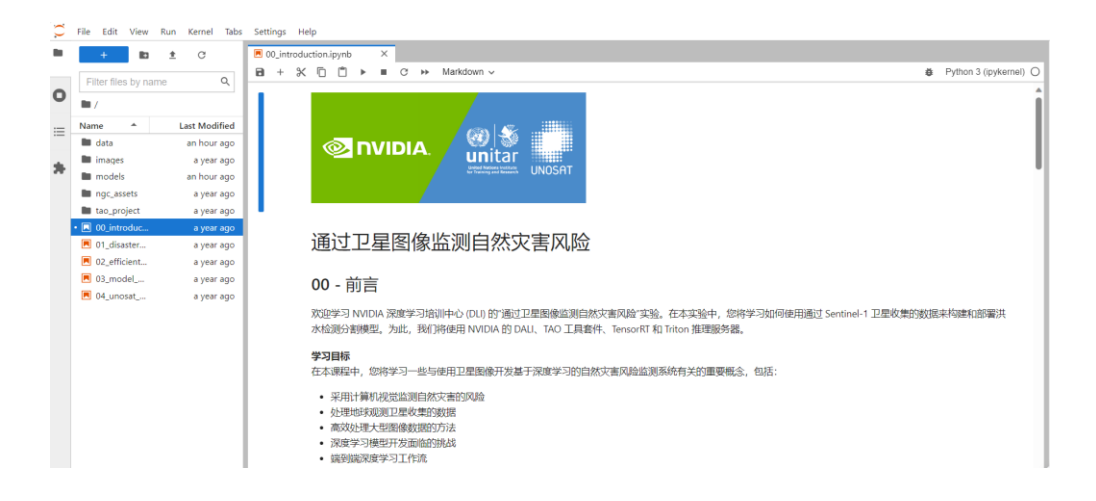

f) 如有问题,请尝试连接手机热点网络,重新测试第 4 项。如果可以打开,则请联系贵司 IT 来帮忙检查,看最初测试的网络上是否有屏蔽设置

遇到问题,请微信联系 DLI 小助手,微信号 NVIDIALearn。

学习更多 NVIDIA 深度学习培训中心 (DLI) 课程,请访问 www.nvidia.cn/dli。